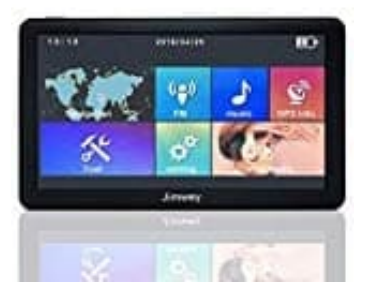

## Jimwey Navigationsgerät (7 Zoll)

## Tag--Nachtansicht einstellen

- 1. Im Hauptmenü drückst du auf Navigation.
- 2. Drücke hier auf Einstellungen (Zahnrad Symbol).
- 3. Tippe den ▼ Pfeil an der Seite an, um auf die nächste Seite des Menüs zu gelangen.
- 4. Tippe auf Karteneinstellungen.
- 5. Hier wählst du **Farben**. Du hast jetzt die Auswahl zwischen **TAG/NACHT/AUTO**. Wähle **Auto**, damit die Displayeinstellungen sich automatisch anpasst.